## Next Steps for SAP Phase 2 retirement

As of today, everyone that signed up and was eligible to retire should have received their retirement dates, Congratulations to everyone. Please see below the next steps that need to be completed.

- If you have an early release date of March 1<sup>st</sup> through May 1<sup>st</sup>, please stop by Benefits ASAP to get your retirement paperwork started. For those retiring June 1<sup>st</sup> through September 1st, you can start your retirement paperwork up to 6 month prior to retirement date but you need to be started at least 90 days prior to your retirement date. For those that are not aware, the Benefits office has moved to up in the Training Center area in GA Admin building.
- 30 days prior to your retirement date you will receive your Release document notification by email to be completed in Workday. Please follow the steps below to complete the signing of the release document and the optional revoke of release documents. If you need assistance stop by the Benefits Office or Training Center for assistances.
  - 30 days prior to your release date you will receive an email notify you that is time to sign your release document. Click on link in the email and you will be routed to the SAP release document task.

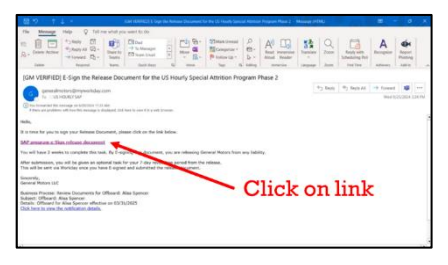

- Read the instructions in the task. Once you have read the instructions, click E-sign by the Adobe Sign. This will open the release document. Make sure that you have read the "Release Document" before scrolling to bottom of page for signature.
- Scroll to the bottom of the release document and type your name into the signature box. <u>REMINDER YOU MUST SIGN</u> <u>THE RELEASE DOCUMENT IN ORDER TO BE ELIGIBLE FOR</u> <u>THE \$50,000.00 PAYMENT.</u>
- Click Apply to
   Sign SAP Release
   Document

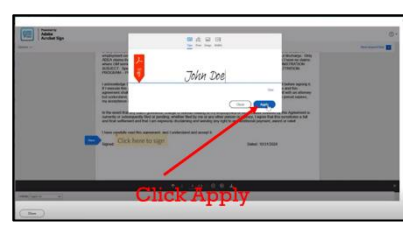

| Document                                           |                                                                                                    |                                                                                                    |                                                                           |  |
|----------------------------------------------------|----------------------------------------------------------------------------------------------------|----------------------------------------------------------------------------------------------------|---------------------------------------------------------------------------|--|
| On this page,                                      | too can only download the original, unsigned i                                                                                                    | ension of the document.                                                                                                    |                                                                           |  |
| Document                                           | SAP Phase 2 Release Document 252410-31                                                                                                    | *                                                                                                    |                                                                           |  |
| Instructions                                       | <ul> <li>Holds Traces E Sign the fieldness Discussed below and advances in order to complex the process and a deglish for the SSE000 payment. Yourk<br/>New 2 cends to complex files task, if young file discusses to use invisioning General Mathers from any platfile Mather strategies and<br/>general acquired task for your 2 day avoidation period from the release. This will be set to in Windday once you have 5 signed and advantised to<br/>minima discussed.</li> </ul> |                                                                                                    |                                                                           |  |
| Click the balo<br>signature stat<br>close your bro | n Suffor to a sign. Please note that often sign<br>as of the documents to be updated in Worlda<br>water.                                                                                                    | ng documents you will be beaving Moniday Denice. You may a<br>before you can submit the block task. Please well with you a | need to wait a few encords for the<br>re-nedirected to Warkday before you |  |
| E-sign by A                                        | Click bl                                                                                                    | a button (E-sign by Ad                                                                                                    | obe Sim)                                                                  |  |

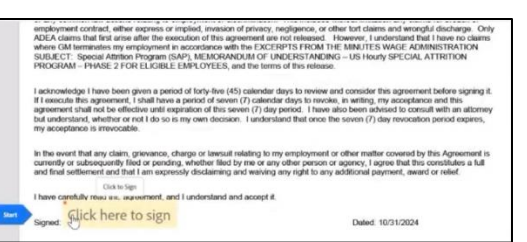

 Now select "Click to Sign" Button, you will then be routed to the submission screen.

| -         |                                                                                                    |                                                                                                    |
|-----------|----------------------------------------------------------------------------------------------------|----------------------------------------------------------------------------------------------------|
| _         | etan .                                                                                                    | -                                                                                                    |
|           | The space, signed to the descenter, they cannot be form and the other other other other other other other other                                                                                                    |                                                                                                    |
| onon bit  | o Bullon (onon to Bigh)                                                                                                    |                                                                                                    |
| Click Blu | e Button (Click to Sign)                                                                                                    |                                                                                                    |
|           | There control for how one, supervised, and I understand and accept 8.                                                                                                    |                                                                                                    |
|           | It lies work that any clean, gowence, change or lanear instance (a to up enclosured or other mether covered by the Agreement is covered or our clean or update, particular lies (or no early refer parties) in source (a source and the source and the source and                    |                                                                                                    |
|           | but understand, whether an not it to see in my sum decision. Fundentiand that snow the source (7) day resolution period express, my acceptance is investable.                                                                                                    |                                                                                                    |
|           | Factorenindge France Seen-pains a period of loary time (45) coloridar days to review and consider this agreement (relines signing it.<br>If i deviced this agreement, I shall have a period of seens (2) collection days to review, an entring, any acceptence and this is<br>agreement within a million and acceptance of this seens (2) do paint (1). There also have adviced in created with an attemment<br>and the second second second acceptance of the seens (2) do paint (1). There also have adviced in created with an attemment<br>and the second second second second acceptance of the second (2) do paint (1). There also have adviced in created with an attempt<br>of the second second s |                                                                                                    |
|           | where GM tensionism my werplayered in accontences with the TAXISHISTREND THE MAY (TX NAME ACCENTING TON<br>SUBJECT: Special Althous Program (SAP), MEXICINEEXAN OF UNDERSTMENDIG - US Sharp SPECIAL ATTRITION<br>INDOCIMAN - PANAE SPECIAL SPECIAL DATA UTVELS, and the same                                                                                                    |                                                                                                    |
|           | employment contrast, either express or implied, invariant of privacy, negligence, or other hot claims and enoughal discharge. Cety                                                                                                    |                                                                                                    |
|           | Review Designments for Official data language                                                                                                    | And and a second second |

- You must click "Submit" at the bottom of the page so that your release document is submitted. You have now completed this part of the process.
- You will now receive a notification that your Optional 7 day release revocation has started.

| Print Generated Doc                                                   | MMM Anima Journees for Official Alia Specier 🕞                                                                                                    | ( |
|-----------------------------------------------------------------------|----------------------------------------------------------------------------------------------------|---|
| Documents<br>Inclusions can arb constant                              | the singular and an of the distances.                                                                                                    |   |
| Decament 10 DP Pass 10<br>Instructions Table Place 10<br>JBc rubosant | head-based (2014)<br>of the Alexandrover State of a state of the state is a provided to be SSSS agreent. In well we also a state of the state of the st |   |
|                                                                       |                                                                                                    |   |
| Cl                                                                    | ick Blue Button (Submit)                                                                                                    |   |
| Care See                                                              | im Ind                                                                                                    |   |

- REMINDER the 7day revocation of the release document process is optional.
- YOU DO NOT WANT TO REVOCATE YOUR DOCUMENT. CLICK NO

| levoke SAP e-Signed Release Document v3' for Offboard: Alisa Spencer                                                                                                    |                                                                                                    |
|----------------------------------------------------------------------------------------------------|----------------------------------------------------------------------------------------------------|
| Revolve SAP #Signed Release Document (Optional)                                                                                                    | 10. Optional Revoke of Release                                                                                                    |
| Your T-Sey Biorocates period has attend. If you would jake to would a your release document, places when the task writes the next of Agey II you would in the list to investigate selection. The volume relegion document' then type your full legal nerve in the loss below and cick advant. The second release document' they provide the second release advant attend at the second release advant attend at the second release advant attend at the second release advant attend at the second release advant attend at the second release advant attend at the second release advant attend at the second release advant attend at the second release advant attend at the SSU200 payment. | Document. MAKE SURE TO <b>CLICK NO</b><br>If you click yes, you will still be force to                                                                                                    |
| Do you wish to revole your SAP e-Signed release document?<br>(Required)                                                                                                    | retire and will forfeit the \$50,000.                                                                                                    |
| Ves, please revoke my e-signed SAP release document                                                                                                    |                                                                                                    |
| Salara) Save for Later Skip Careed                                                                                                    | Terode SAP = Ogend Release Document VI for Offboard: Alia Spencer Renais SAP = Uper difference Document (Uptional) Vaca 7.0xy Revealed Release Document (Optional) Vaca 7.0xy Revealed Release Document (Optional) Vaca 7.0xy Revealed Release Document (Optional) Vaca 7.0xy Revealed Release Document (Optional) Care 7.0xy Revealed Release Document (Optional) Decemponent (Optional) Decemponent Decemponent (Optional) Decemponent Decemponent Dec |
| 1.Type your name in box.<br>2. Click blue button (Submit)                                                                                                    | The phone reveals any exisped buP valuated occurrent The phone reveals may eligibed buP valuated occurrent These is do not work to reveals may eligibed buP valuated occurrent These and sense phone bull legible same in the balance to acknowledge your response. (Program) The reveals of the sense of the balance to acknowledge your response. (Program) The reveals of the sense of the balance to acknowledge your response. (Program) The reveals of the sense of the balance to acknowledge your response. (Program) The reveals of the sense of the balance to acknowledge your response. (Program) The reveals of the sense of the sense  |
|                                                                                                    | 4 Solumi Save for Later (Bay Cancel                                                                                                    |